## サーマルプリンタ FP410-USB-E Windows プリンタドライバ <u>インストールガイド</u>

「1~8項:プリンタドライバインストール方法」

「9項:プリンタインストール後の確認項目」

「10項:テストページの印刷方法」

「11項:印刷が出来ない時の再確認」

FP410プリンタをお買い求めいただきまして、ありがとうございます。 プリンタが十分に機能を発揮できますよう本インストールガイドに 沿ってプリンタドライバのインストールをお願い申し上げます。

## 富士通アイソテック株式会社

【インストールの前に】 プリンタのプリンタドライバインストールする前に次のご準備をお願いします。 パソコンとプリンタをUSBインタフェースケーブルで接続しておいて下さい。 サーマルプリンタ本体の電源はOFF状態にして下さい。

- 1. POS PRINTER SETUP DISKをパソコンのCD-ROMドライブにセットします。
- 2. 下記の画面 (POS Printer Driver Installer)が自動表示されますので、ドライバタイプ (Type of Driver)と プリンタタイプ (Printer)を選択し、次 (Next)をクリックします。

| Type of Driver                     |                     |      |
|------------------------------------|---------------------|------|
| <ul> <li>Windows Driver</li> </ul> | Printer<br>Standard | Next |
| C OPOS Driver                      | C Black Mark        | End  |

3.次の「Check画面」が表示されましたらプリンタ本体の電源がoffであることを再度確認後、 「OK」をクリックする。

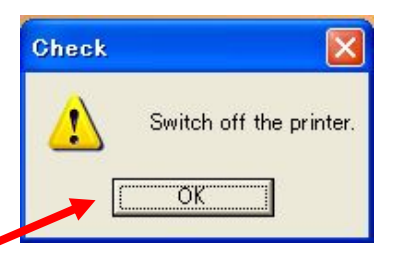

4. 次の「Driver Installer画面」が表示されますので、USBポートを選択し、インストール(Install) をクリックします。

| Javigation                                                |                                               |
|-----------------------------------------------------------|-----------------------------------------------|
| Confirm if Type of Interfac<br>selected correctly , and c | e and a port number<br>lick "Install" button. |
| vpe of Interface                                          | Install                                       |
| C Parallel Port (LPT)                                     | End                                           |

5.次の「Check画面」が表示されましたら、サーマルプリンタの電源をONして下さい。

| Check 🔀                                                                    |                                                                                                    |
|----------------------------------------------------------------------------|----------------------------------------------------------------------------------------------------|
| Connect USB cable to the printer,<br>and switch on the printer.            |                                                                                                    |
| ラー表示の際は再度アドミニストレータでログインのうえ<br>)進めて下さい。                                     | Ł,                                                                                                    |
| or 🛛 🔀                                                                     |                                                                                                    |
| USB port is not found.<br>Logon as the Administrator group and re-install. |                                                                                                    |
|                                                                            | Check<br>Connect USB cable to the printer,<br>and switch on the printer.<br>OK<br>OK<br>OK<br>OK<br>USB port is not found.<br>Logon as the Administrator group and re-install. |

6.次の画面の「ハードウェアの検索ウィザードがの開始」が表示されますので選択のうえ、次へ クリックします。

| 新しいハードウェアの検出ウィザ | - <b>k</b>                                                                                                    |
|-----------------|----------------------------------------------------------------------------------------------------|
|                 | 新しいハードウェアの検索ウィザードの開始                                                                                                    |
|                 | お使いのコンピュータ、ハードウェアのインストール CD または Windows<br>Update の Web サイトを検索して (ユーザーの了解のもとに) 現在のソフトウ<br>ェアおよび更新されたソフトウェアを検索します。<br>プライバシー ポリシーを表示します。 |
|                 | ソフトウェア検索のため、Windows Update に接続しますか?                                                                                                    |
|                 | <ul> <li>○はい、今回のみ接続します☆</li> <li>○はい、今すぐおよびデバイスの接続時には毎回接続します(E)</li> <li>○いいえ、今回は接続しません(T)</li> </ul>                                   |
|                 | 続行するには、 [次へ] をクリックしてください。                                                                                                    |
|                 | 〈戻る(団) 次へ(団) キャンセル                                                                                                    |

7. プリンタドライバのインストールが下記の通り開始されます。

ご注意)インストールの途中にて下記のようなロゴテストに合格しておりませの表示が された時には、そのまま継続をクリックして下さい。

| 新しいハー  | ドウェアの検出ウィザード                                                                                                    |         |
|--------|----------------------------------------------------------------------------------------------------|---------|
| ሃንኑሳ:  | ェアをインストールしています。お待ちください                                                                                                    |         |
|        | FIT FP-410/350                                                                                                    |         |
|        | i 🖉 🖻                                                                                                    |         |
|        | <b>ヽードウェアのインストール</b>                                                                                                    |         |
| Driver | <ul> <li>このハードウェア:<br/>FIT FP-410/350</li> <li>を使用するためにインストールしようとしているソフトウェアは、Windows XP との<br/>互換性を検証する Windows ロゴ テストに合格していません。<br/>(のテストが重要である理由)</li> <li>インストールを続行した場合、システムの動作が損なわれたり、システム<br/>が不安定になるなど、重大な障害を引き起こす要因となる可能性があり<br/>ます。今ずぐインストールを中断し、Windows ロゴ テストに合格したソフ<br/>トウェアが入手可能かどうか、ハードウェア ペンダーに確認されることを、<br/>Microsoft は強くお勧めします。</li> </ul> | 2012.IL |
| E FT   | 続行(2) インストールの停止(2)                                                                                                    |         |

8.次の画面表示にてインストールが完了しました。

| 新しいハードウェアの検索ウィザードの完了<br>次のハードウェアのソフトウェアのインストールが完了しました<br>FIT FP-410/350 |
|-------------------------------------------------------------------------|
|                                                                         |
| [完了] をクリックするとウィザードを閉じます。                                                |
| 《 戻る( <u>B</u> ) 完了 キャンセル                                               |

3/6ページ

9. プリンタドライバインストール後の確認

スタートのコントロールパネルの中の「プリンタとFAX」の中でFIT FP-410E Raster プリンタを選択し、右クリックのプロパティで下記の通りUSBポート(UCOM\*)が出来て いることをご確認下さい。

| FI 🥹                           | T FP-410E Raster                                   |                                |
|--------------------------------|----------------------------------------------------|--------------------------------|
| 印刷するポート<br>ドキュメントは、<br>印刷されます。 | (P)<br>チェック ボックスがオンになって)                           | いるボートのうち、最初に利用可能なもの            |
| ポート                            | i 兑8月                                              | プリンタ                           |
| USB003                         | ローカル ポート<br>JC-Print2002LPR Port                   | FIT fit7400                    |
|                                | USB Printer                                        | FIT FP-410E Raster             |
| □ Docu₩<br>□ My Do<br>□ デスクト   | DocuWorks Port<br>Adobe PDF Port<br>Adobe PDF Port | DocuWorks Printer<br>Adobe PDF |
| ポートの通                          | 動(T) ポートの                                          | 削除(D) ポートの構成(C)                |
| 11 1 3278                      |                                                    |                                |

プロパティの詳細設定で「詳細な印刷機能を有効にする」の項目のチェックが 外れている事をご確認下さい。

| ●常に利用 ○開始(B)                                                                                                    | <b>可能(1)</b> 0:00                                                                                                    | 1        |
|----------------------------------------------------------------------------------------------------|----------------------------------------------------------------------------------------------------|----------|
| 優先順位仪                                                                                                    | ): 1                                                                                                    |          |
| P= Z IPA A                                                                                                    |                                                                                                    |          |
| <ul> <li>トライハ型:</li> <li>● 印刷ドキ</li> <li>● 全ペ</li> <li>● すぐ(</li> <li>● プリンタに</li> </ul>                                                                                   | FTFF-410E Raster ▲ おしいトライハ<br>ニュメントをスプールし、プログラムの印刷処理を高速に行う(S)<br>ページ分のデータをスプールしてから、印刷データをプリンタに送る(T)<br>に印刷データをプリンタに送る(D)<br>ご直接印刷データを送る(D)                                                             | <u>S</u> |
| <ul> <li>P31 ハビ:</li> <li>● 印刷ドキ</li> <li>● 全ペ</li> <li>● すぐ(</li> <li>● ブリンタ(こ)</li> </ul>                                                                                | FTT FP-410E Raster ★ かいハトフイハ<br>ニュメントをスプールし、プログラムの印刷処理を高速に行う(S)<br>ページ分のデータをスプールしてから、印刷データをプリンタに送る(T)<br>に印刷データをプリンタに送る(D)<br>() ドキュメントを(星知する(H)                                                       | <u>S</u> |
| <ul> <li>P31/1型/</li> <li>●印刷ドキ</li> <li>●全ペ</li> <li>●すぐ(</li> <li>● ブリンタ(こ</li> <li>□ 一致しな</li> <li>▼ スプールは</li> </ul>                                                   | FTT FP-410E Raster ★れいトレント/<br>エメントをスプールし、プログラムの印刷処理を高速(ご行う⑤)<br>ページ分のデータをスプールしてから、印刷データをプリンタ(こ送る(T)<br>ご印刷データをプリンタ(こ送る①)<br>ご直接印刷データを送る①<br>ないドキュメントを保留する(H)<br>されたドキュメントを最初に印刷する(R)                  | <u>.</u> |
| <ul> <li>P31/1型/</li> <li>●印刷ドキ</li> <li>● 全ペ</li> <li>● すぐ(</li> <li>● ブリンタに</li> <li>□ 一致しな</li> <li>☑ 一致しな</li> <li>□ 一取しな</li> <li>□ 日刷後日</li> </ul>                   | FIT FP-410E Raster ★れいトレイハ<br>・コメントをスプールし、プログラムの印刷処理を高速に行う(S)<br>ページ分のデータをスプールしてから、印刷データをプリンタに送る(T)<br>に印刷データをプリンタに送る(D)<br>に1時印刷データを送る(D)<br>ないドキュメントを保留する(H)<br>されたドキュメントを最初に印刷する(P)<br>ドキュメントを残す(K) |          |
| <ul> <li>P31/\U/</li> <li>● 印刷ドキ</li> <li>● 全ペ</li> <li>● すぐ(</li> <li>● ブリンタに</li> <li>□ 一致しな</li> <li>☑ 一致しな</li> <li>☑ 兄ブール?</li> <li>□ 印刷後上</li> <li>□ 詳細な印</li> </ul> | FTT FP-410E Raster<br>デュメントをスプールし、プログラムの印刷処理を高速に行う(S)<br>ページ分のデータをスプールしてから、印刷データをプリンタに送る(T)<br>に印刷データをプリンタに送る(D)<br>にいドキュメントを保留する(L)<br>されたドキュメントを最初に印刷する(R)<br>ペキュメントを残す(K)<br>印刷機能を有効にする(E)          | <u></u>  |

10.印刷動作確認(テストページの印刷)

パソコンとプリンタの接続ならび、プリンタにロール紙をセットし印刷が可能な状態に ご準備をお願いします。

パソコンのスタートメニューのコントロールパネルの中の「プリンタとFAX」の中で FIT FP-410E Rasterプリンタを選択し、右クリックのプロパティで全般タグのテスト ページの印刷より動作確認を行なって下さい。

| FIT FP-410E Raster のプロ                    |                         |
|-------------------------------------------|-------------------------|
| FIT FP-410E Ras                           | ster                    |
| 場所(L):                                    |                         |
| -<br>י@איראב :                            |                         |
| モデル( <u>Q</u> ): FIT FP-410E Rast         | ter                     |
| 一機能                                       |                         |
| 色: いいえ                                    | 利用可能な用紙                 |
| 両面: いいえ                                   | 80x297mm(48桁)           |
| ホチキス止め: いいえ                               |                         |
| 速度: 不明                                    |                         |
| 最高解像度: 203 dpi                            |                         |
| And                                       |                         |
| Windows                                   |                         |
|                                           |                         |
|                                           | 左記の通り印刷内容が印刷されれば完了となりま  |
| FIT FP-410E Raster<br>(HARUHIKO2 と) が正し   | 生的の通り時期引音が時期にすれてなりとうとなり |
| くインストールされま<br>した。                         |                         |
| 以下の情報は、プリン<br>タ ドライバとポート設<br>定の説明です。      |                         |
| 受付時刻:<br>10:02:17 2007/08/07              |                         |
| コンピュータ名:<br>HARUHIK02<br>ゴロンタタ            |                         |
| フリンラロ.<br>FIT FP-410E Raster<br>プリンタ モデル: |                         |
| FIT FP-410E Raster<br>カラー印刷:              |                         |
| ポート名:<br>UCOM3:                           |                         |
| データ形式:<br>RAW                             |                         |
| 共有名:<br>場所:<br>ヨメント:                      |                         |
| ドライバ名:<br>UNIDRV.DLL                      | 2.4%<br>10              |
|                                           |                         |
| データ ファイル:<br>FP41EW2R.GPD<br>構成ファイル:      |                         |

11.印刷が出来ない場合の再確認

10項のテストページの印刷確認で印刷が出来ない時は、次の設定のご確認を お願い致します。

プリンタ本体のセットアップメニューで「エラー復帰項目」が下記の通りであること をご確認下さい。

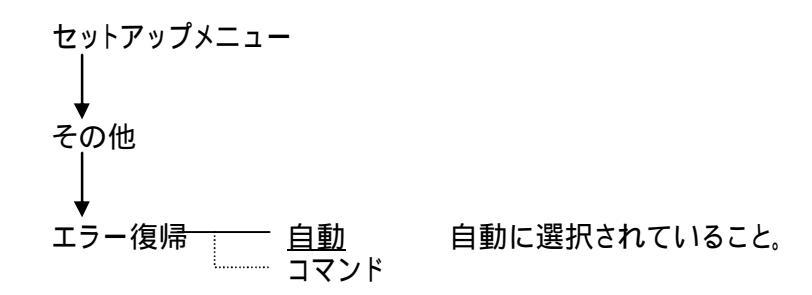

セットアップメニューの設定内容、変更はプリンタ本体の「取扱説明書」をご覧下さい。